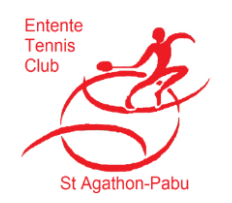

Réservation des courts via ADOC Manuel Mairie version 3.0

1. <u>Connexion :</u> <u>https://adoc.app.fft.fr/adoc</u>

Entrez le login et le mot de passe de votre mairie, puis cliquez sur le bouton « se connecter à l'application ».

|  |                | TEN ADOC<br>NIS 2019 |   |  |  |
|--|----------------|----------------------|---|--|--|
|  |                | IDENTIFICATION       |   |  |  |
|  | Identifiant :  |                      |   |  |  |
|  |                |                      | ి |  |  |
|  | Mot de passe : |                      |   |  |  |
|  |                |                      | ⋳ |  |  |
|  |                |                      |   |  |  |
|  |                | Se connecter         |   |  |  |
|  |                | Mot de passe oublié  |   |  |  |

2. Réservation d'un créneau :

Cliquez sur « Tableau de réservation par jour ».

| <u></u> | Configuration      | Réservation |
|---------|--------------------|-------------|
|         |                    |             |
| 1       |                    |             |
| Та      | bleau de réservati | on par jour |
|         |                    |             |

## Vous obtenez l'écran suivant :

|      | Réservation par court Réserva | tion par jour |                         |                 |                 |
|------|-------------------------------|---------------|-------------------------|-----------------|-----------------|
|      | Aujourd'hui                   | Date 🗸        | JEUDI 04 OCTOBRE 2018 > | Toutes          | les surfaces    |
|      | PABU 1                        | PABU 2        | ST AGATHON Salle        | ST AGATHON Ext1 | ST AGATHON Ext2 |
| 8h00 | )                             |               |                         |                 |                 |
| 9h00 | visite des sourts             |               |                         |                 |                 |
| 10h0 | Passage                       |               | MENAGE                  |                 |                 |
| 1160 | 0                             |               |                         |                 |                 |

Choisissez la date puis cliquez dans PABU1 ou PABU2 la case correspondant au créneau choisi, vous obtenez alors l'écran suivant :

| 1000  | 1h00                                   |  |
|-------|----------------------------------------|--|
| 11h00 |                                        |  |
|       | Réservation Joueur<br>Réservation Club |  |
| 12h00 | Réservation Enseignement               |  |

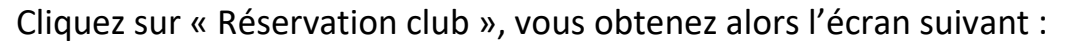

| Date                  | Libellé              | Horaire |                       |       |           |
|-----------------------|----------------------|---------|-----------------------|-------|-----------|
| jeudi 04 octobre 2018 | Mairie               | 10h00   | <ul><li>✓ à</li></ul> | 11h00 | <b>~</b>  |
| Court                 | Туре                 |         |                       |       |           |
| PABU 2                | Passage              |         |                       |       |           |
|                       | Animation            |         |                       |       |           |
|                       | Comité Départemental |         |                       |       |           |
| Surcharge possible    | Cours                |         |                       | Er    | registrer |
|                       | Entretien            |         |                       |       | -         |
|                       | Equipes              |         |                       |       |           |
|                       | FFT                  |         |                       |       |           |
|                       | Lique                |         |                       |       |           |

Saisissez 'Mairie' dans « Libellé », et choisissez 'Passage' et l'heure de fin dans les menus déroulants, puis cliquez sur le bouton 'Enregistrer'

Vous obtenez l'écran suivant :

| PABU 2               |  |
|----------------------|--|
|                      |  |
|                      |  |
|                      |  |
| <br>Marre<br>Passage |  |
|                      |  |
|                      |  |

Pour vous déconnecter, allez au chapitre 4.

## 3. Annulation d'une réservation

Connectez-vous comme précédemment, puis cliquez sur la réservation à annuler.

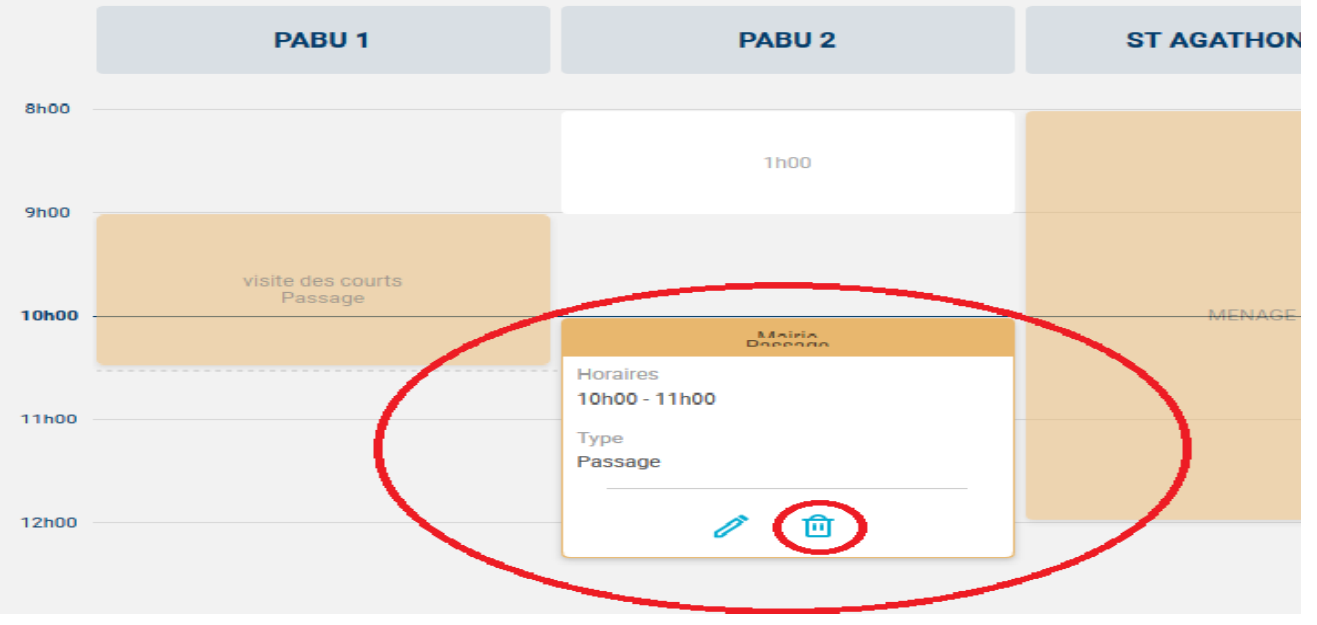

Ensuite, cliquez sur la petite poubelle.

Vous obtenez l'écran suivant :

| Supprir | ner cette Réservation ? |
|---------|-------------------------|
| Depp:   | Annuler                 |

Cliquez sur « Supprimer » pour confirmer.

La réservation est alors supprimée.

## 4. Déconnexion

Le bouton de déconnexion se situe en haut à droite de votre écran.

|                   | 000                                                 | ♥ | ជ | III \ | ٩ |
|-------------------|-----------------------------------------------------|---|---|-------|---|
| <b>DOC</b><br>019 | Mairie PABU<br>ST AGATHON/PABU ENTENTE TENNIS (52 2 | ~ | ٢ |       |   |
|                   |                                                     |   |   |       |   |